# インターネット取寄申込システム 「とりよせくん」利用方法

## ■「とりよせくん」ってなに?

五島市立図書館にない本を、長崎県立図書館(ミライ on 図書館) に在庫があるかインターネットで検索し、取寄を申込むシステムです。 お持ちのパソコンやスマートフォン等から申込ができます。

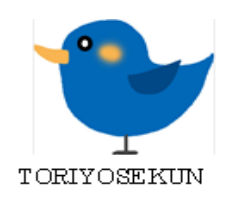

#### ■ご利用にあたって

・取寄申込ができるのは当館に所蔵がない本に限ります。

- ・1回の申込は5冊までです。(申込数は当館の予約冊数に含みます。)
- ・このサービスで本が見つからない場合は当館にお問い合わせください。
- ・貸出中の本、予約が入っている本、雑誌、禁帯出の本はカートに入れられません。

#### ■必要なもの

・五島市立図書館の利用者カード ・確認メールを受け取るメールアドレス

# ■アクセスはこちらから

URL https://csearch.miraionlibrary.jp/illoan/index.php?lgcode=42211#/ 右側のQRコード、もしくは五島市立図書館ホームページのリンク内 からもアクセスできます。

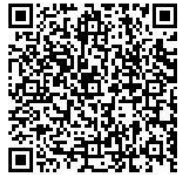

# ■お問い合わせ先

五島市立図書館(〒853-0033)長崎県五島市木場町 450-1 **☎**0959-72-6900 メールアドレス gotolibrary@soleil.ocn.ne.jp

### ■申し込みの手順

とりよせくんのページにアクセスすると、
 このような画面が表示されます。

お探しの本に関する情報で検索をおこな ってください。

2.お探しの本が見つかったら、右側の操 作の欄の「カート」ボタンを押します。ボタ ンが青色の場合、申込が可能です。本が カートに入ると、赤色で「申込」と表示さ れます。

カートに本が入ったら、下の「申込確認 へ」を選択します。複数申込したい場合 は、「申込確認へ」を押す前に数冊カート にいれてまとめて申込できます。

| 書名・タイトル                                                  |                                        |                               |                                           |                                  |
|----------------------------------------------------------|----------------------------------------|-------------------------------|-------------------------------------------|----------------------------------|
| 著者名                                                      |                                        |                               |                                           |                                  |
| 出版者                                                      |                                        |                               | _                                         |                                  |
| 出版年月                                                     | 年                                      | 月~ 年                          | <b>月</b> ※西暦・半角で記入ください                    | 1                                |
| <ul> <li>当館で所蔵していない<br/>のサービスです。</li> </ul>              | N図書がミライ o n 図書館き                       | または県立長崎図書館郷土課にある5             | 易合に、当館経由で本を借りるた                           | ъØ                               |
| <ul> <li>当館で所蔵していない<br/>のサービスです。</li> <li>検索</li> </ul>  | <sub>「図書がミライの n 図書館を</sub><br>古果一覧     | または県立長崎図書能郷土課にある              | 暑合に、当館経由で本を借りるた<br><b>申)</b>              | .が<br>込確認へ E                     |
| ○ 当館で所蔵していない<br>のサービスです。<br>検索                           | <sub> 図書がミライ o n 図書館で<br/>古果一覧</sub>   | または東立長崎図書館廊土課にある」             | <sup>最合に、当館経由で本を借りるた<br/>申)<br/>出版者</sup> |                                  |
| <ul> <li>当館で所蔵していない<br/>のサービスです。</li> <li>検索</li> </ul>  | 図書がミライ o n 図書能<br>吉果一覧                 | または県立長崎図書熊郷土課にある!<br>著者       | #合に、当館経由で本を借りるた<br>申)<br>出版者              | :0)<br>込確認へ E<br>操作<br>カート       |
| <ul> <li>当節で所蔵していない<br/>のサービスです。</li> <li>検索系</li> </ul> | <sup>図書がミライ</sup> on図書館<br><b>吉果一覧</b> | または県立長崎図書館際土課にある<br><b>著者</b> | #合に、当館経由で本を借りるた<br>申3<br>出版者              | .の<br>込確認へ E<br>操作<br>カート<br>カート |

ホタンが青色…甲込が可能な本 ボタンが赤色…すでに本がカートに入っている状態 ボタンが灰色…申込ができない本 (申込の条件に関しては | ページ目の「ご利用にあたって」を ご覧ください。)

3.表示される注意事項と、取寄を希望する本に間違いがないかを確認したら、必要事項 を入力します。図書館利用者番号の欄には、五島市立図書館のカードの9桁の利用者 番号の数字を入力してください。(番号がわからない場合は図書館までお尋ねください。) すべての欄に入力し、図書情報の「申込」のところにチェックが入っているのを確認して、 下の申込のボタンを押します。約10分後に確認メールが届きます。

図書館に本が届いたら、利用者登録時に指定した連絡方法(電話・メール)でお知らせ しますので、お待ちください。

| 図書情報       |                                                      |    |             |        |  |  |  |
|------------|------------------------------------------------------|----|-------------|--------|--|--|--|
| 曲:1        | 22 書 名                                               |    |             | 出版者    |  |  |  |
|            |                                                      |    |             |        |  |  |  |
| 利用者情報      |                                                      |    |             |        |  |  |  |
| 申込者氏名      | 図書館 太郎 ※常用漢字でご記入ください                                 |    |             |        |  |  |  |
| 図書館利用者番号   | 00000000 ←9桁の番号です ※本人確認に用いますので、必ず本市の図書館利用者番号をご記入ください |    |             |        |  |  |  |
| 受取場所       | 五島市立図書館 ▼ ※申込完了後に受取場所を変更することはできませんのでご注意ください。         |    |             |        |  |  |  |
| 連絡先メールアドレス | XXXXXXX@XXXX.XX                                      | 送信 | テスト 受取拒否の解除 | 設定について |  |  |  |
| 申 込 🥌      |                                                      |    |             |        |  |  |  |